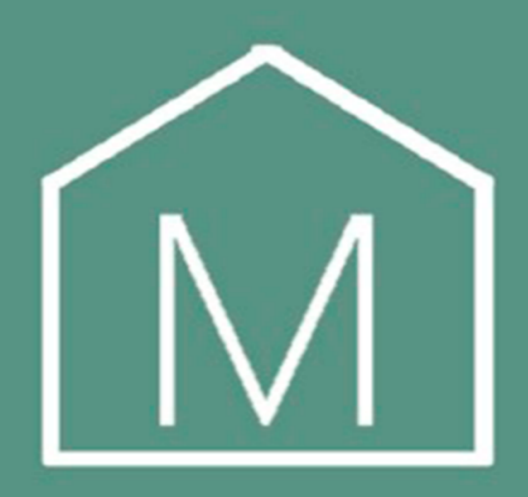

## Инструкция по подключению к приложению Корректор осанки Xiaomi HiPee P1 Smart Posture Corrector

для клиентов интернет-магазина «Mi-Home»

## Благодарим за выбор Корректора осанки Xiaomi HiPee P1 Smart Posture Corrector

Внимательно прочитайте это руководство и ознакомьтесь с правилами подключения устройства к приложению.

- 1) Найдите приложение Posture Up через Google Play.
- 2) Включите Bluetooth и GPS мобильного телефона перед подключением.
- 3) Зарегистрируйтесь через почту в приложении во вкладке "Ме"внизу.
- 4) Нажмите на "Device Management" во вкладке "Me" внизу.
- 5) Включите корректор, удерживая кнопку включения в течении трех секунд
- 6) После включения нажмите на кнопку "Click to bind" в приложении.